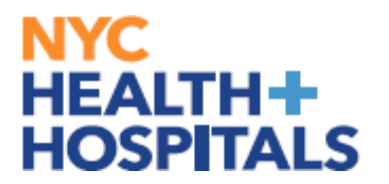

This guide is your go-to resource for navigating the enrollment process with confidence. Whether you're just starting out or looking to review your options, this guide is here to support you every step of the way.

Employees who are employed by MetroPlus will be required to select from the MetroPlus Health Plans for the first year (365 days)

#### **Table of Contents**

| Page: 2-3 | Navigating to Benefits Enrollment |
|-----------|-----------------------------------|
| Page: 4-5 | <b>Benefit Plan Comparison</b>    |
| Pages: 6  | <u>Selecting a Health Plan</u>    |
| Page: 7   | Submitting Enrollment             |
| Page: 8   | Enrollment Preview Statement      |

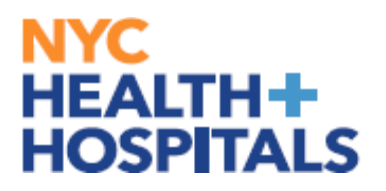

#### **Navigating to New Hire Event**

**1.** After successfully authenticating and logging into **Employee self service**, click the **Benefits Details tile**.

| Employee Self Serv | rice ~         |                 |                |                             | < 2 of 2 > |
|--------------------|----------------|-----------------|----------------|-----------------------------|------------|
|                    | Remote Worker  | Delegations     | OnBoardir<br>G | ng Activities<br>et Started |            |
|                    | Careers        | Time            | Payroll        | Personal Details            |            |
|                    | Person Profile | Benefit Details | Performance    | Wellness & Safety           |            |

2. Navigate to Benefits Enrollment.

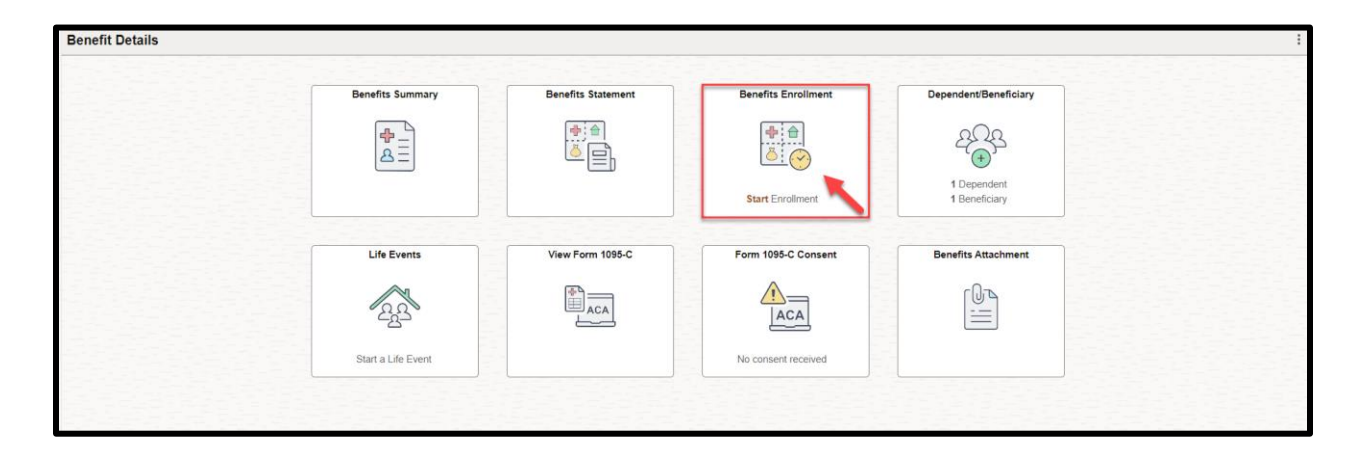

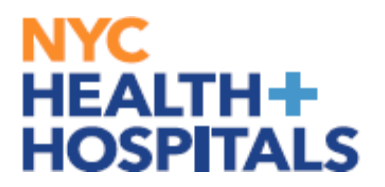

#### **Navigating to Benefits Enrollment**

IMPORTANT: You have <u>31 days</u> from the date of your event to enroll into your health benefits.-If you have passed your 31 day mark, please refer to the following guide for <u>Qualifying Event</u>

**Please Note: Event Description** → This is your Qualifying Event

*Clicking the blue "i" button will give you a brief description of the Qualifying Event* 

**Event Date**  $\rightarrow$  This is the date your new Benefits Coverage will take effect **Event Status**  $\rightarrow$  Only Events in an Open or Submitted Status can be edited

3. Click the "Start" button to continue.

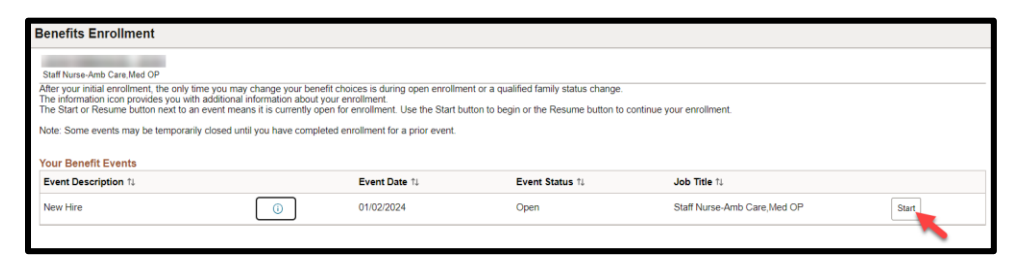

4. Click the "Medical" tile to enroll/change your Medical coverage. Please note: The flexible spending accounts and retirement plan options listed are view only. You must reach out to each entity directly to enroll/make changes

| Benefits Enrollment                                                           |                                                                               |
|-------------------------------------------------------------------------------|-------------------------------------------------------------------------------|
| Benefits Enrollment                                                           |                                                                               |
|                                                                               | * Indicates required field                                                    |
| The "Medical" file below displays your current coverage, new coverage, state  | us, and how many dependents if any are covered.                               |
| The Flexible Spending Accounts and Retirement plan options are listed as view | w only. You must reach out to each agency directly to enroll or make changes. |
| Click on the "Medical" tile to select/make changes to your medical benefits.  |                                                                               |
| Once you have updated your medial enrollment, please make sure to click on    | Submit Enrollment to finalize.                                                |
| ~ Enrollment Summary                                                          |                                                                               |
| Your Pay Period Cost \$0.00                                                   | Full Cost \$0.00                                                              |
| Status Pending Review                                                         |                                                                               |
| Enrollment Preview Statement                                                  |                                                                               |
| Submit Enrollment                                                             |                                                                               |
|                                                                               |                                                                               |
| Benefit Plans                                                                 |                                                                               |
|                                                                               |                                                                               |
| Medical                                                                       |                                                                               |
| Commit Ma Carama                                                              |                                                                               |
| New Waive                                                                     |                                                                               |
| Status Pending Review                                                         |                                                                               |
| m 0 Dependents                                                                |                                                                               |
|                                                                               |                                                                               |
| Pay Period Cost \$0.00                                                        |                                                                               |
| Review                                                                        |                                                                               |
|                                                                               |                                                                               |
|                                                                               |                                                                               |

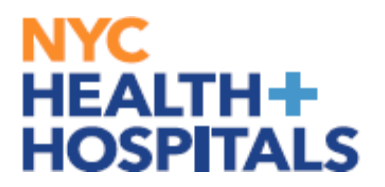

#### **Benefit Plan Comparison**

The health plan comparison page is a valuable tool that allows you to compare different health insurance plans based on various factors such as coverage, cost, and geographic service area.

**5.** Select the plans you would like to compare, by clicking the **"Compare Box"** at the end of plan row.

| Cancel          |                                                                                |                       |                                                     |                                                 |                 | Medical                                                                                     | Do                      | ne |
|-----------------|--------------------------------------------------------------------------------|-----------------------|-----------------------------------------------------|-------------------------------------------------|-----------------|---------------------------------------------------------------------------------------------|-------------------------|----|
| If you wor      | uld like more information on the hea                                           | Resources             | î                                                   |                                                 |                 |                                                                                             |                         |    |
| ~ Enrol         | Your Dependents                                                                |                       |                                                     |                                                 |                 |                                                                                             | Blue Cross/ Blue Shield | Ш  |
| Depender        | nts registered are listed here. Select<br>click the Done button on the top rig | the Add/U             | pdate Dependent buttor<br>orner of page to continue | n to view, update or add a new d                | ependent. Pla   | ce a check mark next to the dependent(s) you would like to enroll. After you completed your | Emblem Health           | L. |
| You have        | no dependent registered                                                        |                       |                                                     |                                                 |                 |                                                                                             | CIGNA HealthCare        | 11 |
| Add/U           | pdate Dependent                                                                |                       |                                                     |                                                 |                 |                                                                                             | MetroPlus Gold          | 11 |
| ~ Enrol         | in Your Plan                                                                   |                       |                                                     |                                                 |                 |                                                                                             | Buy out Waiver          | 11 |
| The Employerage | loyee Only cost shown for each plan<br>costs for individual plans, select the  | is based of help icon | on the dependents enrol<br>corresponding to each p  | led. Adult Domestic Partner dep<br>alan option. | endents will ha | we an additional tax implication. Dependents not enrolled will not be covered. To see other | Vytra Health Plans      |    |
| To comple       | ete a side by side comparison of the                                           | plan optio            | ns, select the Compare                              | Plan checkbox for the plan optic                | ns to be comp   | ared, then select the Compare button.                                                       |                         |    |
|                 | Plan Name                                                                      | Bef                   | ore Tax Cost After Ta                               | x Cost Pay Period Cost Con                      | npare Plan      |                                                                                             |                         | 11 |
| Select          | Metroplus Gold Basic                                                           | 0                     |                                                     | \$0.00                                          |                 |                                                                                             |                         | Ш  |
| Select          | Metroplus Gold Rider                                                           | ()                    | \$128.05                                            | \$128.05                                        |                 |                                                                                             |                         | Ш  |
| Select          | MetroPlus Gold Standard Rx                                                     | (i)                   | \$63.77                                             | \$63.77                                         |                 |                                                                                             |                         |    |
| Select          | Aetna EPO Basic                                                                | ()                    | \$211.07                                            | \$211.07                                        |                 |                                                                                             |                         |    |
| Select          | Aetna EPO Full Rider                                                           | <b>(i)</b>            | \$1240.29                                           | \$1240.29                                       |                 |                                                                                             |                         |    |
| Select          | CIGNA Basic                                                                    | ()                    | \$704.61                                            | \$704.61                                        |                 |                                                                                             |                         |    |
| Select          | CIGNA Full Rider                                                               | ()                    | \$898.44                                            | \$898.44                                        |                 |                                                                                             |                         |    |
| Select          | Empire EPO Basic                                                               | ()                    | \$548.78                                            | \$548.78                                        |                 |                                                                                             |                         |    |
| Select          | Empire EPO Full Rider                                                          | (i)                   | \$775.41                                            | \$775.41                                        |                 |                                                                                             |                         |    |
| Select          | Empire Access Gated EPO Basic                                                  | <b>(i)</b>            | \$278.43                                            | \$278.43                                        |                 |                                                                                             |                         |    |

Click "**Compare**" to view a side-by-side comparison of health plans.

| Selec | t HIP HMO Basic                | ()  |          |          | \$0.00   |         |
|-------|--------------------------------|-----|----------|----------|----------|---------|
| Selec | t HIP HMO Carveout             | (i) | \$4.75   |          | \$4.75   |         |
| Selec | HIP POS Basic                  | (i) | \$559.92 |          | \$559.92 |         |
| Selec | t HIP POS Full Rider           | ()  | \$756.39 |          | \$756.39 |         |
| Selec | t Vytra Basic                  | (i) | \$104.08 |          | \$104.08 |         |
| Selec | t Vytra Full Rider             | 0   | \$299.49 |          | \$299.49 |         |
| Selec | t Empire EPO Basic - After Tax | (i) |          | \$548.78 | \$548.78 |         |
| Selec | GHI-CBP Carveout - After Tax   | i   |          | \$2.90   | \$2.90   |         |
| Selec | HIP HMO - Carveout - After Tax | ()  |          | \$11.63  | \$11.63  |         |
| Selec | t Buyout Waiver                | ()  |          |          | \$0.00   |         |
| ~     | Waive                          |     |          |          | \$0.00   |         |
| Ove   | rview of All Plans             |     |          |          |          | Compare |

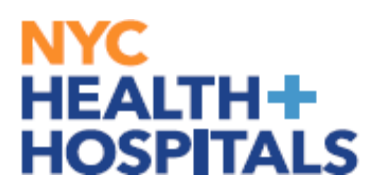

#### **Benefit Plan Comparison**

The page will generate a side-by-side comparison of available health plans to help make an informed decision. This resource aims to simplify the complex process of choosing a health insurance plan by providing clear and concise information to assist you in selecting the best plan that meets you and your dependents (if any) healthcare needs.

|                                              |                                                                                         | Benefits Plan Con                                                                       | parison                                                                           |
|----------------------------------------------|-----------------------------------------------------------------------------------------|-----------------------------------------------------------------------------------------|-----------------------------------------------------------------------------------|
| The following displays a comparison for the  | e In-Network Providers. For additional information and d                                | other plan details, please refer to the Summary of Benefits an                          | Coverage (SBC) Document. Right click on the link and open it in a new tablwindow. |
| Expand All   Collapse All                    | Metroplus Gold Basic                                                                    | MetroPlus Gold Standard Rx                                                              |                                                                                   |
| ✓ Coverage Level Cost                        |                                                                                         |                                                                                         |                                                                                   |
| These are all the available Coverage C       | Costs                                                                                   |                                                                                         |                                                                                   |
| Employee Only<br>Currently selected coverage |                                                                                         | \$63.77 Before-Tax                                                                      |                                                                                   |
| Family                                       |                                                                                         | \$116.50 Before-Tax                                                                     |                                                                                   |
| Employee + Domestic Partner                  |                                                                                         | \$116.50 Before and After Tax                                                           |                                                                                   |
| Family (with Domestic Partner)               |                                                                                         | \$116.50 Before and After Tax                                                           |                                                                                   |
| ∽ Pay Period Cost                            |                                                                                         |                                                                                         |                                                                                   |
| The cost shown is based on the depen         | dents you have enrolled.                                                                |                                                                                         |                                                                                   |
| Employee Only                                |                                                                                         | \$63.77                                                                                 |                                                                                   |
| > Plan Cost and Credit Detail                |                                                                                         |                                                                                         |                                                                                   |
| V Overall deductible                         |                                                                                         |                                                                                         |                                                                                   |
| Overall Deductible                           | \$0.00                                                                                  | \$0.00                                                                                  |                                                                                   |
| > Services Before Deductible Met             |                                                                                         |                                                                                         |                                                                                   |
| V Deductibles-Specific Services              |                                                                                         |                                                                                         |                                                                                   |
| Deductibles-Specific Services                | No                                                                                      | No                                                                                      |                                                                                   |
| ~ Out of Pocket Limit                        |                                                                                         |                                                                                         |                                                                                   |
| Out of Pocket Limit                          | \$7,150 Individual/\$14,300 Family                                                      | \$7,150 Individual/\$14,300 Family                                                      |                                                                                   |
| ~ Out of Pocket Limit Exclusions             |                                                                                         |                                                                                         |                                                                                   |
| Out of Pocket Limit Exclusions               | Premiums, penalties, balanced-bill charges,<br>and health care this plan doesn't cover. | Premiums, penalties, balanced-bill charges,<br>and health care this plan doesn't cover. |                                                                                   |

Click "Done" after comparing plans.

|                                              |                                                                                         | Benefits Plan Co                                                                        | nparison                                                                            |
|----------------------------------------------|-----------------------------------------------------------------------------------------|-----------------------------------------------------------------------------------------|-------------------------------------------------------------------------------------|
| The following displays a comparison for the  | e In-Network Providers. For additional information and                                  | other plan details, please refer to the Summary of Benefits a                           | d Coverage (SBC) Document. Right click on the link and open it in a new tablwindow. |
| Expand All Collapse All                      | Metroplus Gold Basic Θ                                                                  | MetroPlus Gold Standard Rx $\bigcirc$                                                   |                                                                                     |
| ✓ Coverage Level Cost                        |                                                                                         |                                                                                         |                                                                                     |
| These are all the available Coverage C       | Costs                                                                                   |                                                                                         |                                                                                     |
| Employee Only<br>Currently selected coverage |                                                                                         | \$63.77 Before-Tax                                                                      |                                                                                     |
| Family                                       |                                                                                         | \$116.50 Before-Tax                                                                     |                                                                                     |
| Employee + Domestic Partner                  |                                                                                         | \$116.50 Before and After Tax                                                           |                                                                                     |
| Family (with Domestic Partner)               |                                                                                         | \$116.50 Before and After Tax                                                           |                                                                                     |
| ✓ Pay Period Cost                            |                                                                                         |                                                                                         |                                                                                     |
| The cost shown is based on the depen         | idents you have enrolled.                                                               |                                                                                         |                                                                                     |
| Employee Only                                |                                                                                         | \$63.77                                                                                 |                                                                                     |
| > Plan Cost and Credit Detail                |                                                                                         |                                                                                         |                                                                                     |
| ✓ Overall deductible                         |                                                                                         |                                                                                         |                                                                                     |
| Overall Deductible                           | \$0.00                                                                                  | \$0.00                                                                                  |                                                                                     |
| > Services Before Deductible Met             | t                                                                                       |                                                                                         |                                                                                     |
| V Deductibles-Specific Services              |                                                                                         |                                                                                         |                                                                                     |
| Deductibles-Specific Services                | No                                                                                      | No                                                                                      | ]                                                                                   |
| V Out of Pocket Limit                        |                                                                                         |                                                                                         |                                                                                     |
| Out of Pocket Limit                          | \$7,150 Individual/\$14,300 Family                                                      | \$7,150 Individual/\$14,300 Family                                                      |                                                                                     |
| VOut of Pocket Limit Exclusions              |                                                                                         |                                                                                         |                                                                                     |
| Out of Pocket Limit Exclusions               | Premiums, penalties, balanced-bill charges,<br>and health care this plan doesn't cover. | Premiums, penalties, balanced-bill charges,<br>and health care this plan doesn't cover. |                                                                                     |

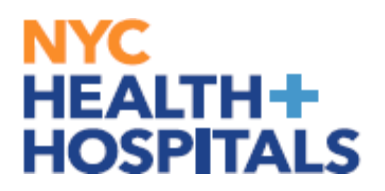

#### **Selecting a Health Plan**

**6.** Select the plan in which you would like to enroll, by clicking **"Select"** next to the plan name. *Be sure to review the pay period cost of the plan*.

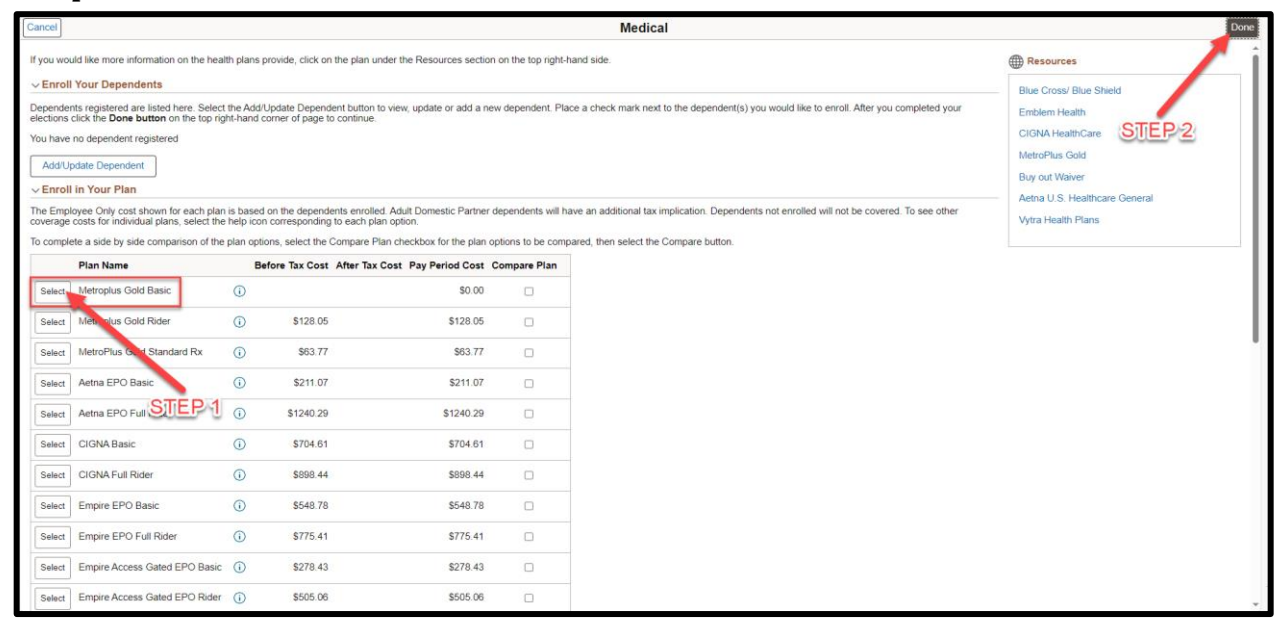

7. If you do not have dependents, click "Done" button.

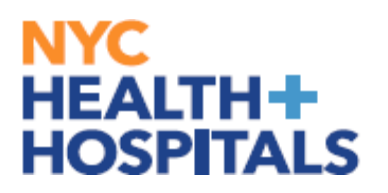

#### **Submitting Enrollment**

**8.** You will be prompted to review your new plan and costs. After reviewing click **"Submit Enrollment".** 

| Benefits Enrollment                   | Benefits Enrollment                         |                                                                               |                        |  |  |
|---------------------------------------|---------------------------------------------|-------------------------------------------------------------------------------|------------------------|--|--|
|                                       |                                             | * In                                                                          | licates required field |  |  |
| The "Medical" tile below displays y   | our current coverage, new coverage, statu   | us, and how many dependents if any are covered.                               |                        |  |  |
| The Flexible Spending Accounts an     | d Retirement plan options are listed as vie | w only. You must reach out to each agency directly to enroll or make changes. |                        |  |  |
| Click on the "Medical" tile to select | make changes to your medical benefits.      |                                                                               |                        |  |  |
| Once you have updated your media      | I enrollment, please make sure to click on  | Submit Enrollment to finalize.                                                |                        |  |  |
| ✓ Enrollment Summary                  |                                             |                                                                               |                        |  |  |
| Your Pay Period Cost                  | \$0.00                                      | Full Cost \$0.00                                                              |                        |  |  |
| Status                                | Pending Review                              |                                                                               |                        |  |  |
|                                       | Enrollment Preview Statement                |                                                                               |                        |  |  |
|                                       | Submit Enrollment                           |                                                                               |                        |  |  |
|                                       |                                             |                                                                               |                        |  |  |
| Benefit Plans                         |                                             |                                                                               |                        |  |  |
|                                       |                                             |                                                                               |                        |  |  |
| Medical                               |                                             |                                                                               |                        |  |  |
| New Metroplus<br>Status ♥ Chang       | Gold Basic<br>ed<br>indents                 |                                                                               |                        |  |  |
| Pay Period Cost \$0.00                |                                             |                                                                               |                        |  |  |
|                                       | Review                                      |                                                                               |                        |  |  |
| L                                     |                                             |                                                                               |                        |  |  |
|                                       |                                             |                                                                               |                        |  |  |
|                                       |                                             |                                                                               |                        |  |  |

**9.** You will get the following Save Confirmation. Click the **"DONE**" button.

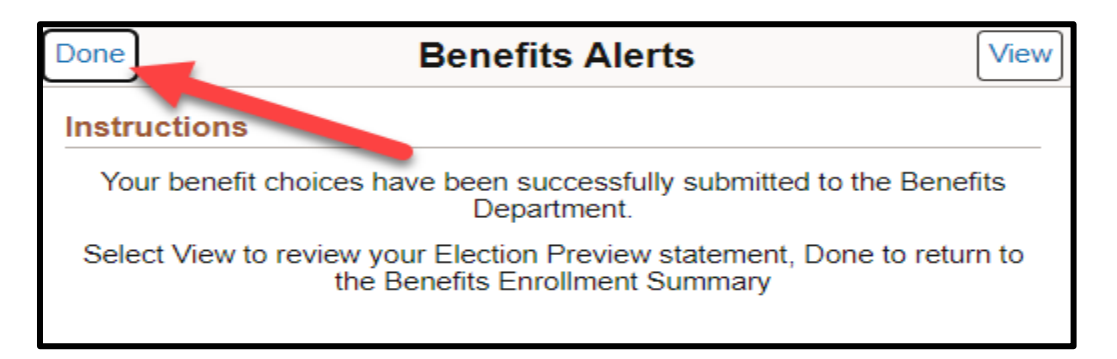

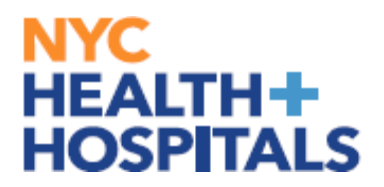

#### **Enrollment Preview Statement**

You can also review your enrollment by clicking **"Enrollment Preview** Statement

| ←   ③ ♡<br>Benefits Enrollmen | Q. Search in Monu                                                                                                    | ۵          | :         | ۲     |
|-------------------------------|----------------------------------------------------------------------------------------------------|------------|-----------|-------|
| Benefits Enrollmen            | nt                                                                                                    |            |           |       |
|                               |                                                                                                    | * Indicate | s require | field |
| The "Medical" tile below of   | lisplays your current coverage, new coverage, status, and how many dependents if any are covered.                                |            |           |       |
| The Flexible Spending Acc     | ounts and Retirement plan options are listed as view only. You must reach out to each agency directly to enroll or make changes. |            |           |       |
| Click on the "Medical" tile   | to selectimake changes to your medical benefits.                                                                                 |            |           |       |
| Once you have updated yo      | sur medial enrollment, please make sure to click on Submit Enrollment to finalize.                                               |            |           |       |
| ~Enrollment Summar            | Y                                                                                                    |            |           |       |
| Your Pay Period Cost          | \$0.00 Full Cost \$0.00                                                                                                    |            |           |       |
| Status                        | Submitted 01/15/2024 4:49PM                                                                                                    |            |           |       |
|                               | Enrolment Preview Statement                                                                                                    |            |           |       |
|                               | Puturet Ferallmont                                                                                                    |            |           |       |
|                               | Suchik Elevenhein                                                                                                    |            |           |       |
| Benefit Plans                 |                                                                                                    |            |           |       |
|                               |                                                                                                    |            |           |       |
| Medical                       |                                                                                                    |            |           |       |
| Current                       | No Coverage                                                                                                    |            |           |       |
| New                           | Metroplus Gold Basic                                                                                                    |            |           |       |
| Status                        | Changed                                                                                                    |            |           |       |
|                               |                                                                                                    |            |           |       |
|                               | co. oo                                                                                                    |            |           |       |
| Pay Period Cost               | QU.UU<br>Daview                                                                                                    |            |           |       |
|                               | INTERV                                                                                                    |            |           |       |
|                               |                                                                                                    |            |           |       |
|                               |                                                                                                    |            |           |       |
|                               |                                                                                                    |            |           |       |

You may review and print your enrollment. **Expand All** to view your personal information, cost summary, election summary, dependent and beneficiaries, dependent enrollments/status of enrollment, beneficiary designations, investment allocation.

|                                                                          |                                                                                                    | Paviau Enrollment                                                                                                    |                                                                      |
|--------------------------------------------------------------------------|----------------------------------------------------------------------------------------------------|----------------------------------------------------------------------------------------------------|----------------------------------------------------------------------|
|                                                                          |                                                                                                    | Review Enrollment                                                                                                    |                                                                      |
| Statement Type                                                           | Enrollment Preview                                                                                                    | Description New Hire                                                                                                    | Print View                                                           |
| Enrollment<br>Effective Date                                             | 01/02/2024                                                                                                    | Statement Issue 01/15/2024 11:12PM<br>Date                                                                                                    |                                                                      |
| This statement record<br>enrollment is submitte<br>contact your benefits | ds your Event Maintenance benefit selections<br>ed. If an error has been made in recording yo<br>administrator. Please keep the statement for | and pay period costs, dependent information, and benefici<br>ur elections, please correct your elections before the event<br>your records until you receive a confirmation statement. | ary information at the time your<br>is closed. For further question, |
| Statement Section                                                        | 15                                                                                                    |                                                                                                    |                                                                      |
| Expand All                                                               |                                                                                                    |                                                                                                    |                                                                      |
| > Personal Informa                                                       | tion                                                                                                    |                                                                                                    |                                                                      |
| > Cost Summary                                                           |                                                                                                    |                                                                                                    |                                                                      |
| > Election Summar                                                        | у                                                                                                    |                                                                                                    |                                                                      |
| > Dependents and                                                         | Beneficiaries                                                                                                    |                                                                                                    |                                                                      |
| > Dependent Enrol                                                        | Iments                                                                                                    |                                                                                                    |                                                                      |
| > Beneficiary Desig                                                      | gnations                                                                                                    |                                                                                                    |                                                                      |
| > Investment Alloc                                                       | ations                                                                                                    |                                                                                                    |                                                                      |
|                                                                          |                                                                                                    |                                                                                                    |                                                                      |
|                                                                          |                                                                                                    |                                                                                                    |                                                                      |
|                                                                          |                                                                                                    |                                                                                                    |                                                                      |

If you have any questions about your elections you can contact HRSS/NYC Heath + Hospitals Corporate Benefits by phone at (646) 458-5634 or by email at HHCBenefits@nychhc.org.